## Описание изменений в конфигурации в плановом пакете обновления №539

### Оглавление

| Описание изменений в конфигурации в плановом пакете обновления №539                                                                                                    | 1           |
|----------------------------------------------------------------------------------------------------|-------------|
| ДОРАБОТАНО ДЛЯ КОНФИГУРАЦИИ:                                                                                                    | 2           |
| 1. Для всех конфигураций: упрощена настройка подключения оборудования в карточке                                                                                              | •           |
| контрагента «касса».                                                                                                    | 2           |
| 2. Для всех конфигураций: внесены изменения в интерфейс карточки создания и редактирован                                                                                      | ния         |
| оборудования.                                                                                                    |             |
| 3. Для всех конфигурации: в карточке создания и редактирования оборудования дооавлено по                                                                                      | ле<br>2     |
| «денежный ящик» с двумя вариантами настройки - «подключен» и «отсутствует».                                                                                                   |             |
| 4. Для конфигурации «каоаре»: дооавлен поиск дисконтной карты на рабочем месте официан                                                                                        |             |
| номеру телефона.                                                                                                    | 3<br>1      |
| 5. Для конфигурации «Кабаре». Списание ингредиентов                                                                                                    | 4           |
| 0. Для конфигурации «Гозница». «Отчет по выручке по дням»                                                                                                    | 5           |
| 7. Для всех конфигурации. форма «история приходных цен»                                                                                                    | 5           |
| 9. Для всех конфигураций: цомер фискального документа в неке                                                                                                    | 0           |
| 10. Лия конфигурации «Кабаре»: поггирование действий удаления позиции во фронте Фастфу                                                                                        | 0<br>лт б   |
| 10. Для конфигурации «Кабарс». логгирование денствии удаления позиции во фронте Фастфу<br>11. Лля всех конфигураций: печать ценников с ценой за минимальную елиницу измерения | 'д0<br>7    |
| 17. Для всех конфигурации. не натв ценников е ценой за минимальную единицу измерения<br>12. Для конфигурации «Кабаре»: расчет калькуляций                                     |             |
| 12. Для конфигурации «Розница»: во фронты РМК и ВРС добавлена данель операций банковс                                                                                         | 0<br>.кого  |
| терминала в форму кассовой лисшиплины                                                                                                    | /NOT 0<br>8 |
| 14. Лля всех конфигураций: доработана перелача описания товара при печати этикетки в весы                                                                                     | о<br>Л      |
| Атол LS-5Х                                                                                                    | 10          |
| 15. Для всех конфигураций: отчеты "Не фискальные продажи" и "ЭККА: Фискальные продаж                                                                                          | и".         |
| Добавлено название кассы в отчетах, где указывается документ ОЭККА                                                                                                    | 10          |
| 16. Для конфигурации «Розница»: права на кнопки в форме "Админ. панель» на РМК                                                                                                | 10          |
| 17. Для конфигурации «Розница»: весовой товар на дисплее покупателя                                                                                                    | 11          |
| 18. Для конфигурации «Розница»: добавлена возможность печати нефискального чека по F11                                                                                        | ,           |
| если в базе подключено два фискальных регистратора                                                                                                    | 11          |
| 19. Для конфигурации «Розница»: доработан контроль продажи составного товара при                                                                                              |             |
| включенном контроле остатков                                                                                                    | 12          |
| 20. Для всех конфигураций: внесены изменения в интерфейс внешнего вида документа                                                                                              |             |
| «Банковская выписка»                                                                                                    | 12          |
| 21. Для всех конфигураций: доработана форма "Оплата приходных накладных" и документ                                                                                           |             |
| "Банковская выписка".                                                                                                    | 12          |
| 22. Для всех конфигураций: форма для пересчета сумм документов "акт переоценки", сделанн                                                                                      | бЫХ         |
| на основании ПН                                                                                                    | 12          |
| 23. Для конфигурации «Розница»: настройка отображения колонки "остаток" на РМК                                                                                                | 13          |
| 24. Для конфигурации «Розница»: возврат чеков, закрытых более 14 дней назад                                                                                                   | 13          |
| 25. Для конфигурации «Розница»: введен контроль дооавления в чек товаров с разными систе                                                                                      | мами        |
| налогоооложения                                                                                                    | 13          |
| 20. для конфигурации «каоаре»: Банкет                                                                                                    | 14          |
|                                                                                                    | 13<br>10    |
| ΝΟΝΕΠΕΠΝΛΙ ΠΟ ΕΙ ΑΝΟ                                                                                                    | 18<br>مرد   |
|                                                                                                    |             |

### ДОРАБОТАНО ДЛЯ КОНФИГУРАЦИЙ:

# 1. Для всех конфигураций: упрощена настройка подключения оборудования в карточке контрагента «касса».

Больше нет необходимости указывать номер РМК «вручную». В карточке кассы в поле «№ оборудования (ФР)» (поля «Первый ФР», «Второй ФР») добавлен выпадающий список, в котором отображаются все фискальные регистраторы и принтеры, созданные в справочнике «оборудование». После выбора оборудования и сохранения данных, номер РМК самостоятельно присваивается конфигурацией автоматически и в карточке кассы, и в карточке оборудования.

| 9                                                                                                    | Редактиро                                                                                                    | вание кассы (р/с)                                                                                                    | "Касса по умол                                                                                                 | чанию"                                                                                                    |                                                                        |          |
|----------------------------------------------------------------------------------------------------|----------------------------------------------------------------------------------------------------|----------------------------------------------------------------------------------------------------|----------------------------------------------------------------------------------------------------|----------------------------------------------------------------------------------------------------|------------------------------------------------------------------------|----------|
| Касса (Расчетны                                                                                                    | ій счет)                                                                                                    |                                                                                                    |                                                                                                    |                                                                                                    |                                                                        |          |
| Наименование:                                                                                                    | Касса по умолчанию                                                                                                    |                                                                                                    |                                                                                                    | Валюта кас                                                                                                    | сы: Рубль                                                              | -        |
| Полное наименов-е:                                                                                                    | Касса по умолчанию                                                                                                    |                                                                                                    |                                                                                                    |                                                                                                    |                                                                        |          |
| Последний номер РКО:                                                                                                    | 1                                                                                                    | Посл. номер Г                                                                                                    | Тип кассы:                                                                                                    |                                                                                                    | •                                                                      |          |
| Название банка:                                                                                                    |                                                                                                    |                                                                                                    |                                                                                                    | ••• БИК банка:                                                                                                    |                                                                        | •        |
| Расчётный счет:                                                                                                    |                                                                                                    |                                                                                                    |                                                                                                    | Корр.счет:                                                                                                    |                                                                        |          |
| № оборчдования (ФР):                                                                                                    | Aton-1                                                                                                    |                                                                                                    |                                                                                                    | 🔽 – Банк, термі                                                                                                    | нал:                                                                   | <b>_</b> |
| Форма опдаты:                                                                                                    | Наименова                                                                                                    | ние оборудования                                                                                                    | Тип об                                                                                                    | борудования                                                                                                    |                                                                        | <b>_</b> |
| Papagager varies                                                                                                    | leto                                                                                                    |                                                                                                    | Принтер                                                                                                    |                                                                                                    |                                                                        |          |
| владелец кассы.                                                                                                    | Принтер Бар                                                                                                    |                                                                                                    | Принтер                                                                                                    |                                                                                                    |                                                                        |          |
| Комментарии:                                                                                                    | Принтер мангал                                                                                                    |                                                                                                    | Принтер<br>Фискальный рег                                                                                      | UCTD 2TOD                                                                                                    |                                                                        |          |
| Настройки фискальног                                                                                                    | Атол-2                                                                                                    |                                                                                                    | Фискальный рег                                                                                                 | истратор<br>истратор                                                                                                    |                                                                        |          |
| I Печатать чеки на р.                                                                                                    | а́ Атол-55-Бистро<br>Атол-55ПТК-IP                                                                                                    |                                                                                                    | Фискальный рег<br>Фискальный рег                                                                               | истратор<br>истратор                                                                                                    |                                                                        |          |
| Нефискальная кас                                                                                                    | облонования                                                                                                    |                                                                                                    | Фискальный рег                                                                                                 | истратор                                                                                                    |                                                                        |          |
| Печатать фискальн                                                                                                    | ь Штрих                                                                                                    |                                                                                                    | Фискальный рег                                                                                                 | истратор ///                                                                                                    |                                                                        |          |
| Наименова                                                                                                    | ние товара                                                                                                    |                                                                                                    |                                                                                                    |                                                                                                    |                                                                        |          |
|                                                                                                    |                                                                                                    | 0                                                                                                    | ия ( <b>Ф</b> D). <sup>1</sup> /1 р. и                                                                         |                                                                                                    |                                                                        |          |
| а при нажат                                                                                                    |                                                                                                    | = оборудовани                                                                                                    | и (ФГ). вк                                                                                                    | арточке кассе                                                                                                    | аопкрывается                                                           |          |
| выпадающ                                                                                                    | ии список. В                                                                                                    | данном списке                                                                                                    | е отооражаю                                                                                                    | этся все созда                                                                                                    | нные в справо                                                          | чнике    |
| "оборудова                                                                                                    | ание" фискал                                                                                                    | ьные регистрат                                                                                                    | горы и прин                                                                                                    | теры. После в                                                                                                    | ыоора нужног                                                           | 0        |
| оборудова                                                                                                    | ния и сохране                                                                                                    | ния изменени                                                                                                    | й, номер РМ                                                                                                    | К присваивае                                                                                                    | тся конфигура                                                          | цией     |
| автоматич                                                                                                    | ески. Нет нео                                                                                                    | бходимости пр                                                                                                    | описывать                                                                                                    | его "вручную                                                                                                    | ', запоминать,                                                         | затем    |
| прописыва                                                                                                    | ть в карточке                                                                                                    | е выбранного с                                                                                                    | борудовани                                                                                                    | ия. Данный пр                                                                                                    | оцесс теперь                                                           |          |
| полностью                                                                                                    | автоматизир                                                                                                    | ован. По этой                                                                                                    | причине в к                                                                                                    | арточке кассы                                                                                                    | и и в карточке                                                         |          |
| оборудова                                                                                                    | ния больше н                                                                                                    | едоступно пол                                                                                                    | е "Номер РІ                                                                                                    | MK".                                                                                                    |                                                                        |          |
|                                                                                                    |                                                                                                    |                                                                                                    | -                                                                                                    |                                                                                                    |                                                                        | an in    |
| печатаются все не акциз                                                                                                    | ные товары                                                                                                    | зания высирается допол                                                                                                    | чи слоный фискалог                                                                                             | ый регистратор или пр                                                                                                    | нтер документов, на кот                                                | орыи     |
|                                                                                                    |                                                                                                    |                                                                                                    |                                                                                                    |                                                                                                    |                                                                        |          |
| ID 50 402                                                                                                    |                                                                                                    |                                                                                                    |                                                                                                    | -                                                                                                    | 1 -                                                                    | 1        |
| ID в БД 107                                                                                                    |                                                                                                    |                                                                                                    |                                                                                                    | Сохранить измене                                                                                                    | ния Отме                                                               | на       |
| ID в БД 107                                                                                                    | C                                                                                                    | правочник "Обој                                                                                                    | рудование"                                                                                                    | Сохранить измене                                                                                                    | ния Отмен                                                              | Ha       |
| ID в БД 107                                                                                                    | C                                                                                                    | правочник "Обој                                                                                                    | рудование"                                                                                                    | Сохранить измене                                                                                                    | ния Отмен                                                              | Ha       |
| ID в Б.Д 107<br>СС<br>По с По с По с По с По с По с По с По с                                                                                                    | С<br>+                                                                                                    | правочник "Обој<br>  🔏 🎯 🗟 🕞<br>Тип                                                                                                    | рудование"<br>∙<br>№ РМК                                                                                       | Сохранить измене                                                                                                    | ния Отмен<br>Закрыть<br>Совместимо с<br>54-Ф3                          | Ha       |
| ID в Б.Д 107                                                                                                    | С<br>С 🗣 🚔 👄 🕻<br>Имя /                                                                                                    | правочник "Обој<br>  АА 😓 📴 🕞<br>Тип<br>Фск.регистратор                                                                                                    | рудование"<br>▼<br>1097227                                                                                     | Сохранить измене<br>Сом Объект<br>WebDTO.WebKKT                                                                                                    | ния Отмен<br>Эзкрыть<br>Совместимо с<br>1                              |          |
| ID в Б.Д 107                                                                                                    | С<br>• • • • • • • • •                                                                                                    | правочник "Обој<br>А А 😓 🖾 着<br>Тип<br>Фск.регистратор<br>Прилтер<br>Прилтер                                                                                                    | рудование"<br>▼<br>1000 № РМК<br>2097227                                                                       | Сахранить измене<br>Сом Объект<br>WebDTO.WebKKT                                                                                                    | ния Отмен<br>Закрыть<br>Совместимо с<br>1                              |          |
| ID в Б.Д 107<br>С<br>Притер ма<br>Принтер Ба<br>Принтер Ба                                                                                                    | С<br>С<br>Мия /<br>Игал<br>Р<br>Лиуа                                                                                                    | Правочник "Обој<br>А З С С С С С С С С С С С С С С С С С С                                                                                                    | рудование"<br>▼<br>2097227                                                                                     | Сохранить измене<br>СОМ Объект<br>WebDTO.WebKKT                                                                                                    | ния Отмен<br>Закрыть<br>Соеместимо с<br>54-Ф 3                         |          |
| ID в Б.Д 107<br>С<br>Притер на<br>Притер Ба<br>Притер Ба<br>Притер Ба<br>Притер Ба                                                                                                    | С<br>С<br>Ммя /<br>Имя /<br>нгал<br>р<br>плуза<br>едке                                                                                                    | Правочник "Обор<br>А З С С С С С С С С С С С С С С С С С С                                                                                                    | рудование"<br>▼<br>2097227                                                                                     | Сохранить измене<br>СОМ Объект<br>WebDTO.WebKKT<br>CasLP.CAS_AD                                                                                                    | ния Отмен<br>Закрыть<br>Совместимо с<br>54-ФЗ                          |          |
| ID в Б.Д 107                                                                                                    | С<br>С<br>Ммя /<br>нгал<br>р<br>нгал<br>р<br>нгаа<br>раке<br>еаке<br>еаке<br>еаке                                                                                                    | правочник "Обор<br>АН 😓 🔄 🖻<br>Тип<br>Фск.регистратор<br>Принтер<br>Принтер<br>Весы<br>Весы<br>Весы                                                                                                    | рудование"<br>▼<br>2097227                                                                                     | Сохранить измене<br>СОМ Объект<br>WebDTO.WebKKT<br>CasLP.CAS_AD                                                                                                    | ния Отмен<br>Закрыть<br>Совместимо с<br>54-ФЗ                          |          |
| ID в Б.Д 107                                                                                                    | C<br>Mma /<br>Hrran<br>P<br>hrrya<br>ence oboujeň<br>JP                                                                                                    | правочник "Обо                                                                                                    | рудование"<br>▼<br>2097227<br>33554497                                                                         | Сохранить измене<br>СОМ Объект<br>WebDT0.WebKKT<br>CasLP.CAS_AD<br>ShtrihM.ShtrihM<br>Atol Atol                                                                                                    | ния Отмен                                                              | на       |
| ID в Б.Д 107<br>С<br>Притер Ма<br>Принтер Ка<br>Принтер Ка<br>Весы в отда<br>Атол-55ПТК<br>Атол-55ПТК                                                                                                    | С<br>Мия /<br>нгал<br>р<br>нгуа<br>едке<br>еле овощей<br>ЦР<br>тро                                                                                                    | правочник "Обор<br>А С С С С С С С С С С С С С С С С С С С                                                                                                    | рудование"<br>▼<br>2097227<br>33554497                                                                         | Сохранить измене<br>СОМ Объект<br>WebDTO.WebKKT<br>CasLP.CAS_AD<br>ShtrihM.ShtrihM<br>Atol Atol<br>Atol Atol                                                                                                    | ния Отмен<br>Закрыть<br>Совместимо с<br>54-Ф-3<br>1<br>1<br>1<br>1     | HB       |
| ID = 6Д 107<br>С<br>Принтер Ма<br>Принтер Ка<br>Принтер Ка<br>Принтер Ка<br>Весы на ша<br>Весы на ша<br>Весы на сла<br>Атол-55-Бис<br>Атол-2                                                                                                    | C<br>Mma /<br>Mma /<br>Mma /<br>Mma<br>p<br>hriya<br>egake<br>egake<br>esne oboujeň<br>(JP<br>tripo                                                                                                    | правочник "Обор<br>А З С С С С С С С С С С С С С С С С С С                                                                                                    | рудование"<br>▼<br>2097227<br>33554497<br>2097229                                                              | Сохранить измене<br>СОМ Объект<br>WebDTO.WebKKT<br>CasLP.CAS_AD<br>ShtrihM.ShtrihM<br>Atol Atol<br>WebDTO.WebKKT                                                                                                    | ния Отмен<br>Эакрыть<br>Совместимо с<br>54-ФЭ<br>1<br>1<br>1<br>1<br>1 | Ha       |
| ID в БД 107<br>С<br>Принтер ма<br>Принтер ка<br>Принтер ка<br>Весы на ше<br>Весы в олд<br>Атол-55-Бис<br>Атол-2<br>Атол-1                                                                                                    | C<br>MMA /<br>MMA /                                                                                                   | правочник "Обор<br>Тип<br>Фск.регистратор<br>Принтер<br>Принтер<br>Принтер<br>Весы<br>Весы<br>Весы<br>Фск.регистратор<br>Фск.регистратор<br>Фск.регистратор<br>Фск.регистратор<br>Фск.регистратор<br>Фск.регистратор<br>Фск.регистратор<br>Фск.регистратор<br>Фск.регистратор                                                                                                    | рудование"<br>▼<br>2097227<br>335554497<br>2097229<br>2097231                                                  | Сохранить измене<br>СОМ Объект<br>WebDTO.WebKKT<br>CasLP.CAS_AD<br>ShtrihM.ShtrihM<br>Atol Atol<br>MebDTO.WebKKT<br>WebDTO.WebKKT                                                                                                    | ния Отмен                                                              | Ha<br>A  |
| ID в Б.Д 107<br>С<br>Притер ма<br>Притер ка<br>Притер ка<br>Весы в отде<br>Атол-55-ыс<br>Атол-21<br>Іеto                                                                                                    | С<br>Мия /<br>игал<br>р<br>hnya<br>еаке<br>еаке<br>еле овощей<br>.IP<br>тро                                                                                                    | Правочник "Обор<br>Тип<br>Фск.регистратор<br>Принтер<br>Принтер<br>Весы<br>Весы<br>Фск.регистратор<br>Фск.регистратор<br>Фск.регистратор<br>Фск.регистратор<br>Фск.регистратор<br>Фск.регистратор<br>Фск.регистратор                                                                                                    | рудование" ▼ № РМК 2097227 335554497 2097229 2097231                                                           | Сохранить измене<br>СОМ Объект<br>WebDTO.WebKKT<br>CasLP.CAS_AD<br>ShtrihM.ShtrihM<br>AtolAtol<br>AtolAtol<br>WebDTO.WebKKT<br>WebDTO.WebKKT                                                                                                    | ния Отмен                                                              | на       |
| ID в БД 107<br>С<br>Притер ма<br>Притер Ка<br>Весы в отде<br>Атол-55ПТК<br>Атол-55ПТК<br>Атол-55ПТК<br>Атол-200<br>Атол-21<br>Іеto<br>Номер Н                                                                                                    | С<br>Мия /<br>нгал<br>р<br>нгуа<br>едке<br>едке<br>эле овощей<br>                                                                                                    | правочник "Обор<br>Тип<br>Фск.регистратор<br>Принтер<br>Принтер<br>Весы<br>Весы<br>Фск.регистратор<br>Фск.регистратор<br>Фск.регистратор<br>Фск.регистратор<br>Фск.регистратор<br>Фск.регистратор<br>Фск.регистратор<br>Фск.регистратор<br>Фск.регистратор                                                                                                    | рудование" ▼ № РМК 2097227 335554497 2097229 2097231                                                           | Coxpanerrs измене<br>COM Oбъект<br>WebDTO.WebKKT<br>CasLP.CAS_AD<br>ShtrihM.ShtrihM<br>AtoLAtol<br>AtoLAtol<br>WebDTO.WebKKT<br>WebDTO.WebKKT                                                                                                    | ния Отмен                                                              | на       |
| ID в БД 107<br>С<br>Принтер ма<br>Принтер ка<br>Весы в отде<br>Атол-200<br>Атол-55-Бис<br>Атол-55-Бис<br>Атол-21<br>Весы в отде<br>Атол-200<br>Атол-25-Бис<br>Атол-200<br>Атол-25-Бис<br>Атол-200<br>Атол-200 | С<br>Мия /<br>нгал<br>р<br>плуа<br>едке<br>але овощей<br>.IP<br>тро<br>РМК автом<br>при этом ав                                                                                                    | правочник "Обор<br>Тип<br>Фск.регистратор<br>Принтер<br>Принтер<br>Принтер<br>Весы<br>Весы<br>Фск.регистратор<br>Фск.регистратор<br>Фск.регистратор<br>Фск.регистратор<br>Фск.регистратор<br>Фск.регистратор<br>Принтер<br>Принтер                                                                                                    | рудование"<br>▼<br>2097227<br>33554497<br>2097229<br>2097231<br>аполняется<br>ки этот жи                       | Coxpaneme измене<br>COM Oбъект<br>WebDTO.WebKKT<br>CasLP.CAS_AD<br>ShtrihM.ShtrihM<br>AtoLAtol<br>AtoLAtol<br>WebDTO.WebKKT<br>WebDTO.WebKKT<br>SA B KAPTOH                                                                                                    | ния Отмен                                                              | на       |
| ID в БД 107                                                                                                    | С<br>Мия /<br>нгал<br>р<br>нгуа<br>еаке<br>еаке<br>еаке<br>эле овощей<br>                                                                                                    | правочник "Обо<br>Тип<br>Фск.регистратор<br>Принтер<br>Принтер<br>Весы<br>Весы<br>Весы<br>Фск.регистратор<br>Фск.регистратор                                                                                                    | рудование"<br>► РМК<br>2097227<br>33554497<br>2097229<br>2097231<br>аполняето<br>Ки этот жо                    | Coxpaneme измене<br>COM Oбъект<br>WebDTO.WebKKT<br>CasLP.CAS_AD<br>ShtrihM.ShtrihM<br>Atol Atol<br>Atol Atol<br>WebDTO.WebKKT<br>WebDTO.WebKKT<br>CASLP.CAS_AD                                                                                                    | ния Отмен                                                              | на       |
| ID в БД 107                                                                                                    | С<br>имя /<br>имя /<br>има /<br>има /                                                                                                   | правочник "Обо<br>Тип<br>Фск.регистратор<br>Принтер<br>Принтер<br>Весы<br>Весы<br>Фск.регистратор<br>Фск.регистратор<br>Фск.регистратор<br>Фск.регистратор<br>Фск.регистратор<br>Фск.регистратор<br>Фск.регистратор<br>Фск.регистратор<br>Фск.регистратор<br>Принтер<br>Ватически за<br>ватически за<br>ватоматичеси<br>настройках                                                                                                    | рудование"<br>► РМК<br>2097227<br>33554497<br>2097229<br>2097231<br>аполняется<br>ки этот жо<br>выбранно       | Сахранить измене<br>СОМ Объект<br>WebDTO.WebKKT<br>CasLP.CAS_AD<br>ShtrihM.ShtrihM<br>Atol Atol<br>Atol Atol<br>WebDTO.WebKKT<br>WebDTO.WebKKT<br>SA B KAPTOЧ<br>e HOMEP<br>DTO OбOPYJO                                                                                    | ния Отмен                                                              | на       |
| ID в БД 107                                                                                                    | С<br>имя /<br>имя /<br>нгал<br>р<br>нгал<br>р<br>нгал<br>р<br>нгал<br>р<br>нгал<br>р<br>нгал<br>р<br>нгал<br>р<br>нгал<br>р<br>нгал<br>р<br>нгал<br>р<br>Амя<br>Р<br>ММЯ<br>Амя<br>Амя<br>Амя<br>Амя<br>Амя<br>Амя<br>Амя<br>Амя                                                                                                    | правочник "Обор<br>Тип<br>Фск.регистратор<br>Принтер<br>Весы<br>Весы<br>Весы<br>Фск.регистратор<br>Фск.регистратор<br>Принтер | рудование"<br>► РМК<br>2097227<br>33554497<br>2097229<br>2097231<br>аполняетски<br>ки этот жа<br>выбранно      | Сохранить измене<br>СОМ Объект<br>WebDTO.WebKKT<br>CasLP:CAS_AD<br>ShtrihM.ShtrihM<br>AtoLAtol<br>AtoLAtol<br>WebDTO.WebKKT<br>webDTO.WebKKT<br>webDTO.WebKKT<br>webDTO.WebKKT<br>casL RADTON                                                                              | ния Отмен                                                              | HB<br>C  |
| ID в БД 107                                                                                                    | С<br>Мия /<br>нгал<br>р<br>нгал<br>р<br>нгал<br>р<br>нгал<br>р<br>нгал<br>р<br>нгал<br>р<br>нгал<br>р<br>нгал<br>р<br>нгал<br>р<br>нгал<br>р<br>ММЯ<br>А<br>Н<br>Р<br>Л<br>Р<br>Л<br>Р<br>Л<br>Р<br>Л<br>Р<br>Л<br>Л<br>Л<br>Л<br>Л<br>Л<br>Л<br>Л<br>Л<br>Л<br>Л<br>Л<br>Л                                                                                                    | правочник "Обор<br>Тип<br>Фск.регистратор<br>Принтер<br>Принтер<br>Весы<br>Весы<br>Фск.регистратор<br>Фск.регистратор<br>Принтер<br>Принтер<br>Принтер<br>Принтер<br>Принтер                                                                                                    | рудование"<br>► РМК<br>2097227<br>33554497<br>2097229<br>2097231<br>аполняетски<br>ки этот же<br>выбранно      | Сохранить измене<br>СОМ Объект<br>WebDTO.WebKKT<br>CasLP:CAS_AD<br>ShutiAM.ShutiAM<br>Atol Atol<br>MebDTO.WebKKT<br>webDTO.WebKKT<br>webDTO.WebKKT<br>webDTO.WebKKT<br>axol Atol<br>Atol Atol<br>Atol Atol<br>Atol Atol<br>WebDTO.WebKKT<br>webDTO.WebKKT<br>casL P.CAS_AD | ния Отмен                                                              | HB<br>X  |
| ID в БД 107                                                                                                    | С<br>имя /<br>имя /<br>нгал<br>р<br>плуза<br>едке<br>едке<br>едке<br>едке<br>едке<br>едке<br>едке<br>едке<br>едке<br>едке<br>едке<br>едке<br>едке<br>ЭР<br>МК автом<br>авается в н                                                                                                    | правочник "Обор<br>Тип<br>Фск.регистратор<br>Принтер<br>Принтер<br>Весы<br>Фск.регистратор<br>Фск.регистратор<br>Фск.регистратор<br>Фск.регистратор<br>Фск.регистратор<br>Фск.регистратор<br>Фск.регистратор<br>Фск.регистратор<br>Фск.регистратор<br>Принтер<br>Татически за<br>зтоматичесі<br>застройках                                                                                                    | рудование"<br>► РМК<br>2097227<br>33554497<br>2097229<br>2097231<br>аполняетски<br>жи этот жи<br>выбранно      | Сохранить измене<br>СОМ Объект<br>WebDT0.WebKKT<br>CasLP.CAS_AD<br>ShtrihM.ShtrihM<br>Atol Atol<br>WebDT0.WebKKT<br>WebDT0.WebKKT<br>WebDT0.WebKKT<br>жеbDT0.WebKKT<br>жеbDT0.WebKKT                                                                                       | ния Отмен                                                              | Ha<br>A  |
| ID в БД 107                                                                                                    | С<br>имя /<br>нгал<br>р<br>hrya<br>еаке<br>еаке<br>еаке<br>еаке<br>еаке<br>еаке<br>еаке<br>еаке<br>еаке<br>еаке<br>еаке<br>еаке<br>еаке<br>еаке<br>еаке<br>Р<br>МК автом<br>авается в н                                                                                                    | правочник "Обор<br>Тип<br>Фск.регистратор<br>Принтер<br>Принтер<br>Весы<br>Весы<br>Фск.регистратор<br>Фск.регистратор<br>Фск.регистратор<br>Фск.регистратор<br>Фск.регистратор<br>Фск.регистратор<br>Фск.регистратор<br>Фск.регистратор<br>Фск.регистратор<br>Принтер<br>Ватически за<br>ЗТОМАТИЧЕСКИ За                                                                                                    | рудование"<br>•<br>•<br>•<br>2097227<br>33554497<br>2097229<br>2097231<br>аполняется<br>ки этот жа<br>выбранно | Сохранить измене<br>СОМ Объект<br>WebDTO.WebKKT<br>CasLP.CAS_AD<br>ShtrihM.ShtrihM<br>AtoLAtol<br>WebDTO.WebKKT<br>WebDTO.WebKKT<br>WebDTO.WebKKT<br>25 В Карточ<br>е номер<br>рго оборудо                                                                                 | ния Отмен                                                              | HB       |
| ID в БД 107                                                                                                    | С<br>имя /<br>нтал<br>р<br>hrya<br>едке<br>едке | правочник "Обор<br>Тип<br>Фск.регистратор<br>Принтер<br>Принтер<br>Принтер<br>Весы<br>Весы<br>Фск.регистратор<br>Фск.регистратор<br>Фск.регистратор<br>Фск.регистратор<br>Фск.регистратор<br>Фск.регистратор<br>Фск.регистратор<br>Принтер<br>Гатически за<br>атоматичеси<br>настройках                                                                                                    | рудование"<br>▼<br>2097227<br>33554497<br>2097229<br>2097231<br>аполняется<br>ки этот жо<br>выбранно           | Сохранить измене<br>СОМ Объект<br>WebDTO.WebKKT<br>CasLP.CAS_AD<br>ShtrihM.ShtrihM<br>AtoLAtol<br>WebDTO.WebKKT<br>WebDTO.WebKKT<br>WebDTO.WebKKT<br>жеbDTO.WebKKT<br>жеbDTO.WebKKT<br>жеbDTO.WebKKT                                                                       | ния Отмен                                                              | H3       |
| ID в БД 107                                                                                                    | С<br>имя /<br>нгал<br>р<br>hryз<br>еаке<br>еаке<br>еаке<br>еаке<br>еаке<br>еаке<br>Р<br>МК автом<br>при этом ан<br>ывается в н                                                                                                    | правочник "Обор<br>Тип<br>Фск.регистратор<br>Принтер<br>Принтер<br>Весы<br>Весы<br>Фск.регистратор<br>Фск.регистратор<br>Принтер<br>Гатически за<br>астройках                                                                                                    | оудование"<br>▼<br>2097227<br>33554497<br>2097229<br>2097231<br>аполняется<br>ки этот жа<br>выбранно           | Сохранить измене<br>СОМ Объект<br>WebDTO.WebKKT<br>CasLP.CAS_AD<br>ShtrihM.ShtrihM<br>AtoLAtol<br>WebDTO.WebKKT<br>WebDTO.WebKKT<br>WebDTO.WebKKT<br>WebDTO.WebKKT<br>WebDTO.WebKKT                                                                                        | ния Отмен                                                              | Ha       |
| ID в БД 107                                                                                                    | С<br>• • • • • • • • • • • • • • • • • • •                                                                                                     | правочник "Обо<br>Тип<br>Фск.регистратор<br>Принтер<br>Принтер<br>Весы<br>Весы<br>Весы<br>Фск.регистратор<br>Фск.регистратор                                                                                                    | рудование"<br>•<br>•<br>•<br>2097227<br>33554497<br>2097229<br>2097231<br>аполняется<br>ки этот жа<br>выбранно | Coxpanerrs измене<br>COM Oбъект<br>WebDTO.WebKKT<br>CasLP.CAS_AD<br>ShtrihM.ShtrihM<br>AtoLAtol<br>WebDTO.WebKKT<br>WebDTO.WebKKT<br>WebDTO.WebKKT<br>WebDTO.WebKKT<br>WebDTO.WebKKT                                                                                       | ния Отмен                                                              | Ha       |

При нажатии на кнопку "-" в поле «№ оборудования (ФР)» в карточке кассы выбор оборудования будет очищен.

В конфигурации «Розница» присутствует контроль, согласно которому система будет запрещать выбор одного и того же оборудования в двух разных кассах.

При попытке добавить в карточку кассы оборудование, которое уже было указано в другой кассе, будет выдано предупреждение:

"Оборудование ... уже привязано к кассе ... Настроить привязку к данной кассе?".

При нажатии «Да» - в другой кассе поле РМК очищается, в текущей заполняется.

При нажатии «Нет» - происходит отмена текущего выбора. И поле остается без изменений.

Данный контроль не осуществляется в конфигурации «Кабаре».

Дополнительно в карточке контрагента «кассы» были переименованы и перегруппированы некоторые поля.

# 2. Для всех конфигураций: внесены изменения в интерфейс карточки создания и редактирования оборудования.

В карточке оборудования теперь отображается список касс, в которых используется данное оборудование (информационное поле «Используется в кассах»). Так же были переименованы и перегруппированы некоторые поля.

| G                                                                                                    | Редактирование оборудования "Фискальный регистратор" "Атол-                                                                                                    | -2"                                                                                                    | - • •                                                                                                   |
|----------------------------------------------------------------------------------------------------|----------------------------------------------------------------------------------------------------|----------------------------------------------------------------------------------------------------|----------------------------------------------------------------------------------------------------|
| Фискальный ри<br>Имя:<br>Полное имя:<br>Отв. сотрудник:<br>Владелец:<br>Оборудование<br>Производитель:<br>Модель:<br>Версия:<br>Заводской номер:<br>Фискальный №:<br>Дата проверки:<br>Ввод в экспл.:<br>Денежный ящик: | Штрик-1           Штрик-1           Штрик-1           Штрик-1           Штрик-1           Палоговые ставки<br>Для ФР с поддержкой ФФД 1.05 и выше<br>необходино указать соответствие нало-<br>говых ставок в ФР апоговыя ставкая в<br>уч. системе           Налоговая ставка в ФР апоговыя ставкая<br>учетной системе           Налоговая ставка в Налоговая ставка<br>учетной системе           В ФР           НдС (20%)           НдС (20%)           НдС (20%) | Настройка под<br>Тип оборудова<br>Тип подлючени<br>Порт и скорост<br>Биты данных:<br>Паритет:<br>Стоп биты:<br>Управл. потоки | Ключения<br>ния: ШтрижМ ФФД 1.05 •<br>я: СОМ порт •<br>в: 111 - 2097229<br>8 бит •<br>1 •<br>1 •<br>1 • |
|                                                                                                    |                                                                                                    | Сохранить изменения                                                                                                    | Отмена                                                                                                  |

# 3. Для всех конфигураций: в карточке создания и редактирования оборудования добавлено поле «Денежный ящик» с двумя вариантами настройки - «подключен» и «отсутствует».

Если в поле «Денежный ящик» выбран вариант настройки «отсутствует», то в конце печати чека денежный ящик открываться не будет и это позволит ускорить печать чека. Денежный ящик после печати чека будет открываться только в том случае, если в поле «денежный ящик» выбран вариант настройки «подключен».

# 4. Для конфигурации «Кабаре»: добавлен поиск дисконтной карты на рабочем месте официанта по номеру телефона.

В панель ввода дисконтной карты добавлена кнопка «Поиск карты по телефону (последние 4 цифры)» с калькулятором для ввода цифр. В форме калькулятора ввод разрешен ТОЛЬКО с нажатия кнопок на форме. После подтверждения введенных цифр производится поиск дисконтной карты по совпадению цифр с номером телефона (по последним 4 цифрам номера).

Если система не найдет ни одной карточки с таким номером, то будет выдано окно об ошибке.

Если система найдет более одной карточки с таким номером телефона, т.е. есть несколько ДЕЙСТВУЮЩИХ дисконтных карт, будет выведен список данных дисконтных карт. В списке будет указано ФИО владельца карты, можно будет выбрать одну из карточек или отказаться от выбора.

Для корректной работы поиска необходимо в карточке дисконта на вкладке «Анкетные данные» указать контактный телефон.

| ввод дисконтной карты                        | Введите последние 4 цифры |
|----------------------------------------------|---------------------------|
| Gialian                                      | 1432                      |
| 17 - 5 20108                                 | 123                       |
| © 2008 Galion-IT LTD                         | 456                       |
| support@galion-it.com                        | 789                       |
| Поиск карты по телефону (последние 4 цифры): | , 0 🥽                     |
| Информация о ДК (F5) Применить Отмена        |                           |

#### 5. Для конфигурации «Кабаре»: списание ингредиентов.

Теперь при отказе в форме «Причина удаления заказа» существует возможность выбирать - *простой отказ без списания продуктов* (ингредиентов), либо *отказ с актом списания продуктов (ингредиентов)* по калькуляции блюда. Данная возможность представлена в виде флажка «Списать ингредиенты по блюду» в форме «Причина удаления заказа». Если установить данный флажок и нажать на «ок», то ингредиенты не будут возвращены на склад, и наоборот.

| причина удаления заказа                                   |
|-----------------------------------------------------------|
| Ошибка официанта<br>Отказ клиента<br>Изменение количества |
|                                                           |
|                                                           |
| Списать ингредиенты по блюду (F5)<br>ок отмена            |

Данный флажок будет виден только в случае, если отказ осуществляет официант с правами администратора.

### 6. Для конфигурации «Розница»: «Отчет по выручке по дням».

В данном отчете по колонкам "Количество чеков", "Средний чек" и "Сумма" теперь можно увидеть общие данные по продажам, и отдельно - данные по безналичной оплате. Каждая из колонок теперь разбита на доп. колонки: «Общее» и «Без/нал». Данные изменения поддерживаются так же в печатной форме отчета.

| 🥵 Отчет по выручке по дням 🗖 🖻 🖾               |                  |                  |                |                |                |                 |             |               |        |       |
|------------------------------------------------|------------------|------------------|----------------|----------------|----------------|-----------------|-------------|---------------|--------|-------|
| Период: 🔽 от 13.01.2020                        | 🔟 🔽 до 31.       | 01.2020          | 📝 🗼 Сформ      | ировать 🛛 為 Пе | чать 📗 🚺 Выход |                 |             |               |        |       |
| Данные отчета                                  |                  |                  |                |                |                |                 |             |               |        |       |
| 🗀 🧽 🕅 Поиск 💷 О                                | гкрыть склад 🔲   | 🛙 Открыть кассу  | 9              |                |                |                 |             |               |        |       |
| Склад                                          | / Касса / День   |                  |                | Кол-во чеков   |                | Средний         | ічек        | Сумма         |        |       |
| Склад / Касса                                  | Де               | нь недели        | 06             | бщее           | Без/нал        | Общий           | Без/нал     | Общая         | Без/на | л     |
| магазин                                        |                  |                  |                | 2,00           | 1,00           | 135,00          | 45,00       | 270,00        |        | 45,00 |
| - Kacca № 1                                    |                  |                  |                | 2,00           | 1,00           | 135,00          | 45,00       | 270,00        |        | 45,00 |
| 13.01.2020                                     | По               | недельник        |                | 2,00           | 1,00           | 135,00          | 45,00       | 270,00        |        | 45,00 |
| Отчет ЭККА<br><sub>Номер:</sub>   ЭКА     3416 | /34 Ск.          | пад: магазин     |                | Дисконт:       |                |                 |             |               |        |       |
| lara: 13.01.2020 🚽 13:52                       | 2:21 Ka          | cca: Kacca № 1   |                | Касса б/н      | Безнальная ка  | са по умолчанию |             |               |        |       |
| По чекам   Товары   Деньги   Г                 | 1о кредитным кар | там   По кассира | м Налоговые ст | авки Отчёт Ито | 0              |                 |             |               |        |       |
| № чека Дата                                    | Время            | Скидка на чек    | Сумма скидки   | Сумма чека     | Сумма в ва     | пюте Валк       | ота Касси   | ир ЭККА       | ^      | Штрих |
| 317 13.01.2020                                 | 13:52:10         | 0,00             | 0,00           | 225,00         |                | 225,00 руб      | Директор    | 0010620713063 |        | 22003 |
| 318 13.01.2020                                 | 13:52:37         | 0,00             | 0,00           | 45,00          | 10             | 45,00 руб       | Директор    | 0010620713063 |        |       |
| а данном скрин                                 | шоте пре;        | цставлен         | пример р       | работы от      | чета "От       | чет по выру     | учке по дня | IM″.          |        |       |

Общее кол-во чеков за день: 2, по без/налу 1.

Общая сумма среднего чека - 135, по без\налу 45.

Общая сумма "всего" - 270, сумма "всего" по без\налу - 45.

### 7. Для всех конфигураций: форма «История приходных цен».

В документе «Приходная накладная» при нажатии правой кнопки мыши в табличной части вкладки «Номенклатура» и выборе пункта меню «История приходных цен» установленная в данной форме сортировка будет запоминаться при следующем открытии данной формы.

| 🗉 Приходна                                                                                                    | я накладная №ПН1548                                    |                                                   |
|----------------------------------------------------------------------------------------------------|--------------------------------------------------------|---------------------------------------------------|
| Приходная накладная №: ПН1548 от: 06                                                                                                    | 0.07.2017 / 12:28:35 🧰                                 | Оператор: Директор                                |
| Основные данные<br>Поставщик* ТД<br>Склад*<br>Касса для оплаты* Акцизная касса<br>Срок оплаты дней<br>Основание: дней<br>ТН                                                                                                    | от                                                     | Цеета<br>Колео = 0<br>Цена = 0<br>Изм. прих. цены |
| Комментариис                                                                                                    | 📑 История приходных цен товар                          | a                                                 |
| 2. эправление ценои   3. Контроль                                                                                                    | Документ Дата прихода 🗸                                | Поставщик 🗸 Склад Цена                            |
| 🕂 — 🗙 📂 🔮 🦉 Терминал сбора данных 🔹 👉 Загрузить из (                                                                                                    | Приходная накладная №ПН1548 06.07.2017 12:28:35 000    | магазин 23,35                                     |
| Пинарлавия товоре     Коли Ед Ве.     Намиенование     Коли Ед Ве.     Карточка товара     Добавить товара     Добавить товар |                                                        |                                                   |
|                                                                                                    | Установить в документ: Поставщика и склад 💌 Установить | Печать Закрыть                                    |

### 8. Для конфигурации «Розница»: форма «Оплата приходных накладных».

В форме «Оплата приходных накладных» были сделаны следующие изменения:

- Добавлен фильтр по складам, с помощью которого можно отфильтровать документы по конкретно выбранным складам или по всем существующим.

- В панели "Создание платежей" добавлена кнопка "Изменить дату всем".

При начальном открытии панели автоматически устанавливается дата списка документов. Данное поле доступно для редактирования.

При нажатии на кнопку "Изменить дату всем" для всех документов в списке дата меняется на указанную.

При сохранении документы сохраняются с измененной датой.

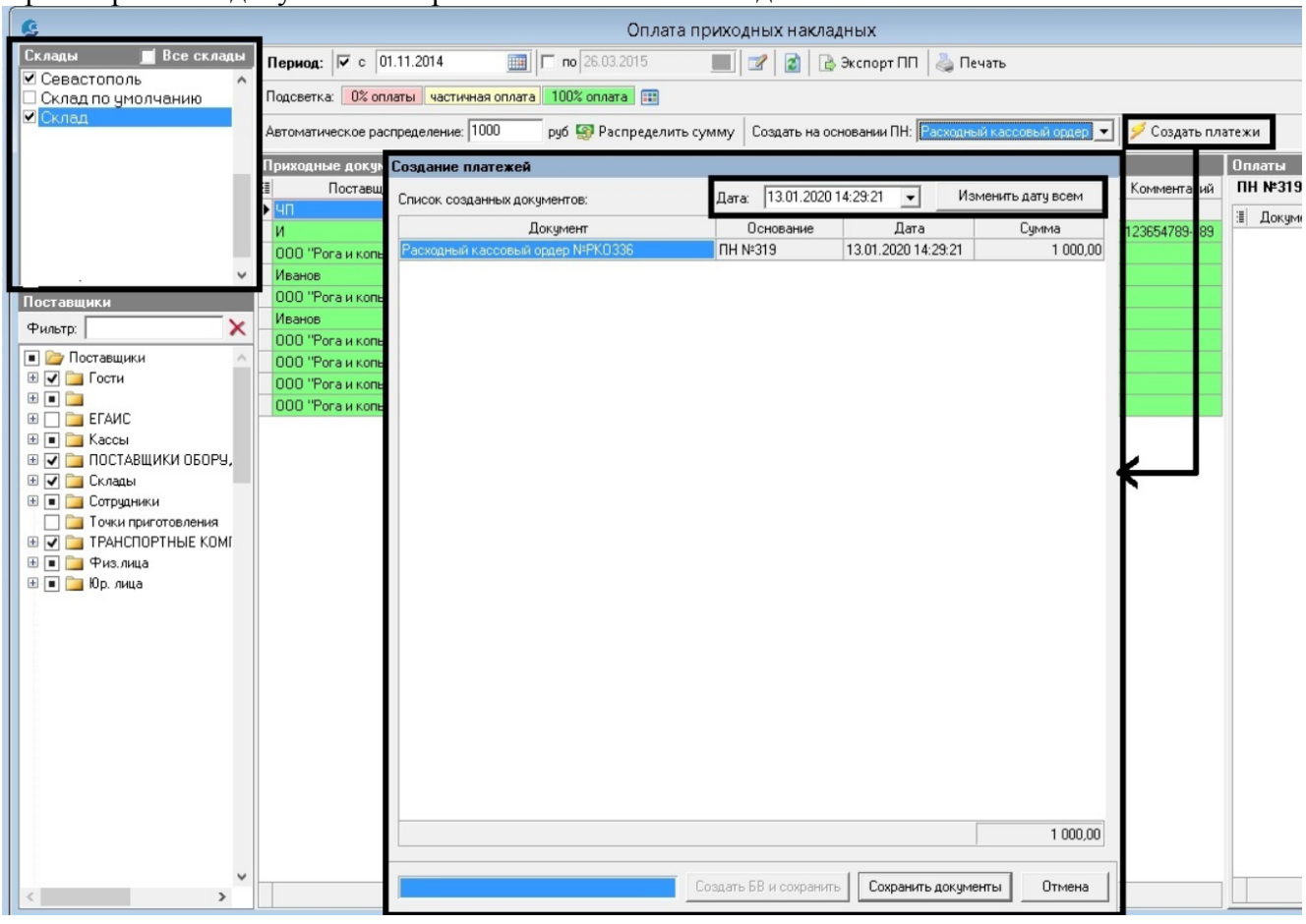

### 9. Для всех конфигураций: номер фискального документа в чеке.

Теперь в чеке вместо номера чека в смене данное поле заполняется номером фискального документа. Именно этот номер будет сохраняться в колонке «№ чека» в документе ОЭККА.

# 10. Для конфигурации «Кабаре»: логгирование действий удаления позиции во фронте Фастфуд.

Теперь факт удаления пользователем позиции в заказе фиксируется в документе "Заказ" (Документы - Журналы - Заказ) на вкладках "История документа" и "История заказа".

Фиксируются следующие данные: время удаления; сотрудник, совершивший удаление; сумма позиции, которая была удалена. В колонке «Действие» фиксируется запись «Удаление позиции до сохранения».

|   | 3                   |                  |                                | Зан       | kas №3K88            | 3074                  |                       |               |                          |                              | x  |
|---|---------------------|------------------|--------------------------------|-----------|----------------------|-----------------------|-----------------------|---------------|--------------------------|------------------------------|----|
| 1 | Заказ №ЗК8          | 8074             |                                |           |                      |                       |                       |               |                          |                              |    |
| F | Ресторан: И.П.      |                  | Стол:                          | Открыт: 1 | 3.01.2020 15:        | 06:59 Дисконт на за   | аказ:                 |               | Кол-во гостей:           | 1                            |    |
| 1 | Kacca: Kacca no     | умолчанию        | Официант: Админ                | Закрыт: 1 | 3.01.2020 15:        | 07:34 Дисконтная к    | арта:                 |               | Основание:               |                              |    |
|   | Блюда   История печ | ати   Отмены   Г | Теремещение блюд История доку  | мента Ист | ория заказа          | Списанные ингредиенти | ы                     |               |                          |                              |    |
|   | Время               | Сотрудник        | Действие                       | Скидка    | Скидка<br>процентная | Дисконт               | Скидка по<br>позициям | Сумм<br>обслу | иа заказа с<br>/живанием | Дополнительно                | ^  |
| Į | 13.01.2020 15:07:12 | Админ            | Удаление позиции до сохранения | 0,00      | Нет                  |                       |                       |               | 10,00                    | Хлеб на комплекс (3 кус.) (В | 5) |
| τ | 13.01.2020 15:07:14 | Админ            | Дозаказ                        | 0,00      | нет                  |                       | 0,00                  |               | 95,00                    |                              |    |
|   | 13.01.2020 15:07:32 | Админ            | Оплата заказа                  | 0,00      | нет                  |                       | 0,00                  |               | 95,00                    |                              |    |
|   | 13.01.2020 15:07:32 | Админ            | Проводка документа             | 0,00      | нет                  |                       | 0,00                  |               | 95,00                    |                              |    |
|   | 13.01.2020 15:07:34 | Админ            | Печать счёта                   | 0,00      | нет                  |                       | 0,00                  |               | 95,00                    |                              |    |
|   |                     |                  |                                |           |                      | ·                     |                       |               |                          |                              |    |

# 11. Для всех конфигураций: печать ценников с ценой за минимальную единицу измерения.

В форму «Печать ценников» был добавлен флаг «Цена за минимальную ед. измерения» (справочник «Продукция» -> кнопка «Печать ценников...»).

Функционал данного флага следующий:

В карточке товара есть основная единица измерения (например, "Килограмм") и минимальная (например, "Грамм").

Коэффициент пересчета между ними задан в справочнике "Единицы измерения", (например, 1000).

При печати ценника с выставленной галочкой происходит пересчет цены товара (указанной в карточке, например, 1000 рублей за 1 кг.) в соответствии с коэффициентом за минимальную единицу измерения. В результате на ценнике будет следующая запись "1.00 р. за 1 грамм"

В групповое редактирование карточек товаров добавлена возможность назначить новую минимальную ед. измерения для выбранных товаров. Это можно сделать, открыв справочник «Продукция», выбрав нужные товары, и, нажав на правую кнопку мыши, выбрать пункт меню «Назначить новую минимальную ед. изм. выбранным товарам».

| Јбщепил\Готовая продукция\СУШИ\Роллы\<br>] Закрыть |                                 |         |                |                    |            |               |            |         |                             |
|----------------------------------------------------|---------------------------------|---------|----------------|--------------------|------------|---------------|------------|---------|-----------------------------|
| Штрих Код                                          | Имя                             | ц.Изн   | Тип            | Процент<br>наценки | Вид        | иходн<br>цена | Цена       | Код     | Вид упаковк<br>Тазвание сти |
|                                                    | Суббота 190 руб.                | -77     |                | П                  | ечать нен  | ников         |            |         |                             |
|                                                    | Пятница 190 руб.                |         |                |                    | счать цет  | ITTPIKOD      |            |         | 200                         |
|                                                    | сливки 33% (И)                  |         |                |                    |            |               |            |         |                             |
|                                                    | хрен                            | 🖲 Печ   | ать на станда  | ртный принтер      |            |               |            |         | .7                          |
|                                                    | ЗБ Рислинг белое п/сух 50 мл    | СПан    |                | DOTINGTON          |            |               |            |         |                             |
|                                                    | ЗБ Бастардо красное п/сл 50 мл  | C TIES  | агь на принте  | PSINKEIOK          |            |               |            |         |                             |
|                                                    | 3Б Саперави красное п/сух 50 мл | Поля д  | ля печати —    |                    | — Настройн | ка принтера   | этикетон   | к ———   |                             |
|                                                    | Капкейк                         | 🗌 🗆 Дат | a              |                    | -          |               |            |         |                             |
|                                                    | Роллы Такэ                      | V Hav   | менование Фі   | ирмы               | Модель     | принтера:     | Bixolon Sa | amsung  | SRP-770II 💌                 |
|                                                    | Роллы Минами                    | ИП      |                |                    |            |               |            |         |                             |
|                                                    | Роллы Сакура                    | IN.II.  |                | <u> </u>           | Принтег    | . [           |            |         | -                           |
|                                                    | Роллы Мицуба                    | 🔽 Штр   | их-код         |                    | i i princi | ·             |            |         |                             |
|                                                    | Роллы Мидзуми                   | 🔽 Еди   | ница измерен   | ия                 | Формат     | этикетки:     | 30x20 мм   | 1       | ~                           |
|                                                    | Роллы Филадельфия блэк          | 🗌 🗖 пл  | J              |                    | Line and   |               |            |         |                             |
|                                                    | Профитроли                      | _ Ста   | рая цена       |                    | 9чет ски   | дки           |            |         |                             |
|                                                    | Три шоколада                    | 🗌 Цен   | іа за минимал  | ьную ед. изм.      | 🗖 Учиты    | вать автоск   | илки 13    | 101-202 | 0.14:59:15                  |
|                                                    | Фруктово Ягодоный Трофей        | K       | . [            | 1                  | 1.000      |               |            |         |                             |
|                                                    | Штрудель с мороженым            | Количе  | ство копий:    |                    |            |               |            |         |                             |
|                                                    | Муссовое Пироженое              | Cor     | ласно кол-ву н | на остатке         | 9 YET MHC  | говалютно     | сти        |         |                             |
|                                                    | Каре ягненка                    |         |                |                    | Печата     | ать вторчю і  | цену в ва: | люте: Г | рн 🚽                        |
|                                                    | Свинина                         | 9ве     | личенный раз   | мер ценников       |            |               |            |         |                             |
|                                                    | Колбаски Баварские              |         |                |                    |            |               |            |         |                             |
|                                                    | Стейк свинина                   |         |                |                    |            |               |            |         |                             |
|                                                    | Стейкиз семги с овощами         |         |                |                    |            | Печа          | ть         |         | Отмена                      |
|                                                    | Курица_                         |         |                |                    |            |               |            |         |                             |
|                                                    |                                 |         |                |                    |            |               |            |         |                             |

Загружено записей: 83

### 12. Для конфигурации «Кабаре»: расчет калькуляций.

Расчеты калькуляции могут вестись разными вариантами: отниманием от Брутто или прибавлением к Нетто. Добавлен вариант расчета калькуляции "Все от Нетто" (карточка составного товара -> вкладка состав товара).

1. На вкладке «состав товара» в карточке «составного товара» добавлено поле «Расчет калькуляции» с исключающим выбором: «все от Брутто» или «Все от Нетто».

- При выборе первого варианта (Брутто) выбранный расчет будет делаться отниманием от брутто.

- При выборе второго варианта (Нетто) - расчет будет делаться прибавлением к Нетто.

2. В «Настройках системы» -> «Настройках кабаре», на вкладке «Основные настройки» добавлена новая настройка: "Расчет калькуляций по умолчанию: " и исключающий выбор "от Брутто" или "от Нетто".

При создании новой карточки составного товара будет выставляться тот вариант расчета калькуляции, который был выбран в настройках системы по умолчанию.

|                                                |                                                                                                    |        |         | Создание но     | вого со    | ставного     | говара  |                 |        |         |          | [             |              | x  |
|------------------------------------------------|----------------------------------------------------------------------------------------------------|--------|---------|-----------------|------------|--------------|---------|-----------------|--------|---------|----------|---------------|--------------|----|
| Создание ново                                  | ого соста                                                                                                    | вного  | ) това  | ъра             |            |              |         |                 |        |         |          |               |              |    |
| Параметры Соста                                | ав товара 🛛 🦷                                                                                                    | роизво | цитель  | В составе други | их товаров | Дополните    | льно    |                 |        |         |          |               |              |    |
| 🖶 Добавить                                     | 💢 Удалить                                                                                                    |        | 🛃 🛛 Д   | ополнительно •  | - 👌 Печ    | чать калькул | яционно | й карты.        | Расче  | ет каль | жуляции  | Все от Нетто  | •            |    |
| 3                                              | Элемент сост                                                                                                    | авного | товара  |                 |            | Количест     | гво     |                 | Обрез  | ка      | Терм. об | Все от Брутто |              |    |
| 🗄 Наименование                                 | Дата посл. і                                                                                                    | Прихо  | Базов   | Группа          | Ед. изм.   | Брутто *     | Нетто   | Сумма           | Кол-вс | %       | Кол-ві   | Bee of Herro  |              | J  |
| Холодец                                        | нет                                                                                                    | 458,24 | шт.     |                 | шт.        | 1,000        | 1,000   | 458,2361        | 0,000  | 0%      | 0,000    | 0% Обрезка->  | Термообраб 🔼 | •  |
| Ценовая полити<br>Рекомендуемая                |                                                                                                    |        |         |                 |            | 1,000        | 1,000   | 458,236<br>100% |        |         |          |               |              |    |
| Паценка с учетс                                |                                                                                                    |        |         |                 |            |              |         | -100%           |        |         |          |               |              | -1 |
| Выход готового бл                              | юда:                                                                                                    |        |         |                 |            |              |         |                 | Bp     | емя пр  | иготовле | ения (мин):   |              |    |
| 'асчет калькуляции с<br>lerro'' расчет будет п | з<br>счет калькуляции составного товара. При выборе варианта "Все от Брутто" расчет будет производиться отниманием от Брутто. При выборе варианта "Все от<br>тто" расчет будет производиться прибавлением к Нетто. По умолчанию выставляется тот вариант расчета, который выбран в меню "Настройка системы" · |        |         |                 |            |              |         |                 |        |         |          |               |              |    |
| пастроики Nababe -                             | на вкладке                                                                                                    | UCHOBH | ые наст | ООИКИ .         |            |              |         |                 |        |         |          |               |              | _  |
|                                                |                                                                                                    |        |         |                 |            |              |         |                 | Сохран | ить изм | менения  |               | Этмена       |    |
|                                                |                                                                                                    | _      |         |                 |            |              |         |                 |        |         |          |               |              |    |

# 13. Для конфигурации «Розница»: во фронты РМК и ВРС добавлена панель операций банковского терминала в форму кассовой дисциплины.

Теперь в системе доступна возможность выполнения операций по банковскому терминалу непосредственно из фронтов ВРС и РМК, а именно из панели кассовой дисциплины (админ панель, вызываемая при вводе кода карточки администратора).

1) В форму кассовой дисциплины добавлена кнопка с наименованием "Банковский терминал". Данная кнопка отображается только в случае, если банковский терминал интегрирован. Если терминал не интегрирован, то вместо кнопки "Банковский терминал" отображается кнопка "закрыть панель".

2) По нажатию на кнопку открывается форма "Панель операций банковского терминала". В ней отображается наименование того банковского терминала, который подключен к кассовому месту, под которым пользователь зашел.

Если к данному кассовому месту подключено 2 банковских терминала, то доступен выбор, с каким банковским терминалом работать в данной форме.

3) На данный момент в системе Галион реализована интеграция банковских терминалов через библиотеки Arcus2 и Inpas, что позволяет подключать терминалы практически всех банков, за небольшим исключением.

4) На форме "Панель операций банковского терминала" в зависимости от вида банковского терминала будут отображаться следующие команды.

Описание кнопок (с горячими клавишами) для ARCUS-2:

1) Краткий отчет (К)

2) Полный отчет (P)

3) Сверка итогов (S)

4) Админ меню (А)

5) Меню кассира (М)

6) Закрыть (Esc)

Кнопки 1-5 по непосредственному нажатию или по горячей клавише работают аналогично тому, как они работают из карточки оборудования банковского терминала.

По нажатию на "Краткий отчет", "Полный отчет" подается команда печатать на фискальном регистраторе отчеты.

По нажатию на "Сверка итогов" происходит сверка итогов с банковским терминалом.

По нажатию на "Админ меню" и "Меню кассира"- вызывается форма данных меню банковского терминала.

По нажатию на кнопку "Закрыть" - форма панели операций банковского терминала закрывается.

Описание кнопок (с горячими клавишами) для Inpas:

1) Краткий отчет (К)

2) Полный отчет (Р)

3) Сверка итогов (S)

4) Закрыть (Esc)

Алгоритм работы кнопок такой же, как для ARCUS-2, разница только в том, что в случае, если COMобъект терминала - Инпас DualConnector, то кнопки "Админ меню" и "Меню кассира" на форме отсутствуют.

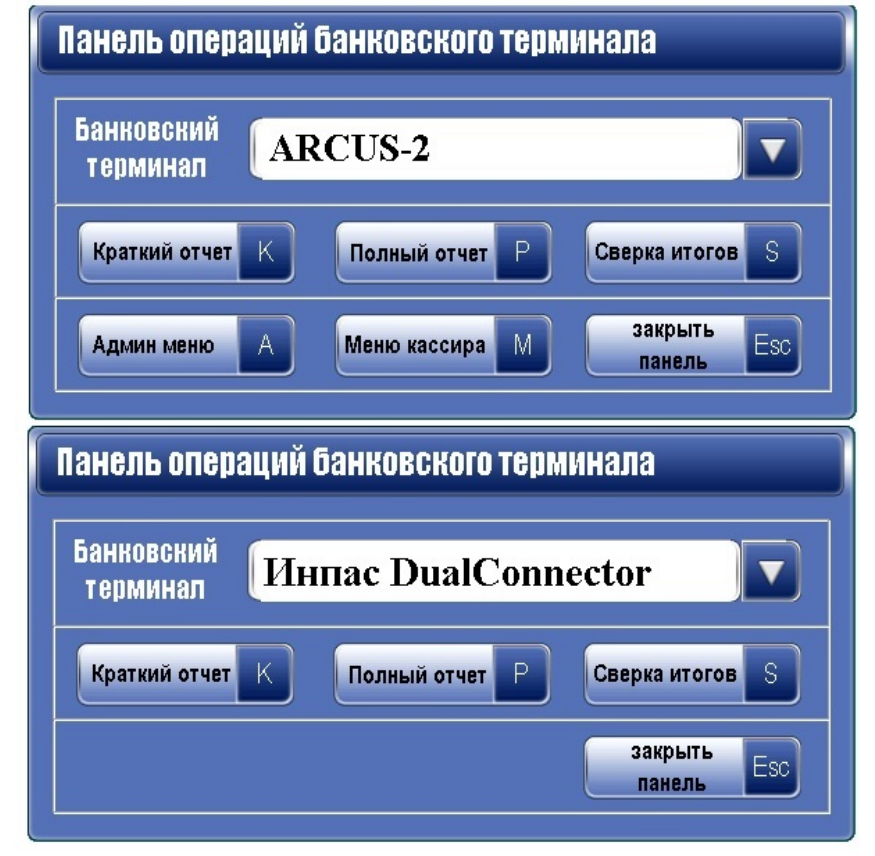

14. Для всех конфигураций: доработана передача описания товара при печати этикетки в весы Атол LS-5X.

### 15. Для всех конфигураций: отчеты "Не фискальные продажи" и "ЭККА: Фискальные продажи". Добавлено название кассы в отчетах, где указывается документ ОЭККА.

# 16. Для конфигурации «Розница»: права на кнопки в форме "Админ. панель» на РМК.

Часто возникает необходимость разделить доступ сотрудникам на администраторские функции. Например, разрешить снимать только Z-отчет, но запретить делать возвраты или наоборот, и т.п. Данная возможность реализована для **фронта рабочего места кассира** и работает следующим образом: В форме «Настройки системы» -> «Рабочее место кассира» -> «Права доступа» после закладки "Права на изм. количества" добавлена новая вкладка "Админ. права".

На данной вкладке доступны следующие права:

- 1) Показ денег в кассе
- 2) Внос/вынос денег
- 3) Вынос в ноль
- 4) Х-отчет
- 5) Z-отчет
- 6) Возврат
- 7) Удаление позиции
- 8) Коррекция
- 9) Сверка с банком

|                        |                            | 1111/1                            |               |                 | NIIII                |                  | Nop. choi oun    | NU                                                                                                    |                | 01111              |  |
|------------------------|----------------------------|-----------------------------------|---------------|-----------------|----------------------|------------------|------------------|----------------------------------------------------------------------------------------------------|----------------|--------------------|--|
| ۲                      |                            |                                   | Настройки     | системы         |                      |                  |                  |                                                                                                    |                |                    |  |
| начения по умолчанию   | Рабочее место касси        | ира                               |               |                 |                      |                  |                  |                                                                                                    |                |                    |  |
| Ірефиксы документов    | Настройка Настройка отобра | ажения Права дос                  | тупа Протокол | ирование 🛛 Весь | і для взвешиван<br>І | ия на кассе 🛛 Ди | исплей покупате: | пя 🛛 Печать этик                                                                                                    | етки Удаленная | помощь             |  |
| Іараметры штрих-кодов  | Сотрудник:  424   Екатер   | ина                               | ин, права     | енерировать па  | роль Печать          | карточки         | 🚦 Выбрать все    | Снять выде.                                                                                                    | ление •••• ••• |                    |  |
| астройка печатных форм |                            | лирава Пирава по измеление колова |               |                 |                      |                  |                  |                                                                                                    |                |                    |  |
| арточки и скидки       | Сотридник                  | Показ денег в                     | Внос/вынос    | Вынос в нола    | Х-отчет              | Z-отчет          | Возврат          | Удаление<br>позиции                                                                                                    | Коррекция      | Сверка с<br>банком |  |
|                        | Kacca Nt 1                 | Indooo                            | долог         |                 |                      |                  |                  | Hoongrin                                                                                                    |                |                    |  |
| правочный киоск        | Анна                       | ~                                 |               | ~               |                      | ~                |                  | V                                                                                                    |                |                    |  |
|                        | 1 🕨 Екатерина              |                                   |               |                 |                      |                  |                  |                                                                                                    |                |                    |  |
| абочее место кассира   | Елена                      |                                   |               |                 | M                    |                  |                  |                                                                                                    |                |                    |  |
|                        | Женя                       |                                   |               |                 |                      |                  |                  |                                                                                                    |                |                    |  |
| астройки бэкофиса      | Ирина                      |                                   |               | Ред             | актирование пар      | RNO              |                  |                                                                                                    |                | Ē                  |  |
|                        | Любовь                     | v                                 |               | -               |                      |                  |                  | <ul> <li>Image: A start of the start of the start of</li></ul> | <b>V</b>       |                    |  |
|                        | Ольга                      |                                   | Сотруд        | ник: Екат       | ерина                |                  |                  |                                                                                                    |                |                    |  |
|                        | Саша                       |                                   |               | law.            |                      |                  |                  |                                                                                                    |                |                    |  |
|                        | Сотрудник по умолчан       | ию 🗸                              | Парол         | s:  /14/        | 66174                | ~                | ~                | <b>v</b>                                                                                                    |                |                    |  |
|                        | Тетьяна                    |                                   |               |                 |                      |                  |                  |                                                                                                    |                |                    |  |
|                        | Яна                        |                                   | Гене          | UDOBATH         | Соуранить            | Отме             |                  |                                                                                                    |                |                    |  |
|                        | - Kacca № 2                |                                   |               |                 | Cospaninto           |                  |                  |                                                                                                    |                |                    |  |
|                        | Анна                       |                                   |               |                 |                      |                  |                  |                                                                                                    |                |                    |  |
|                        | Екатерина                  |                                   |               |                 |                      |                  |                  |                                                                                                    |                |                    |  |
|                        | Елена                      |                                   |               |                 |                      |                  |                  |                                                                                                    |                |                    |  |
|                        | Женя                       |                                   |               |                 |                      |                  |                  |                                                                                                    |                |                    |  |
|                        | Ирина                      |                                   |               |                 |                      |                  |                  |                                                                                                    |                |                    |  |
|                        | Любовь                     | <b>v</b>                          | •             | ✓               | ~                    | ~                | ~                | ~                                                                                                    | ~              | ~                  |  |
|                        | Ольга                      |                                   |               |                 |                      |                  |                  |                                                                                                    |                |                    |  |
|                        | - Саша                     |                                   |               |                 |                      |                  |                  |                                                                                                    |                |                    |  |
|                        | Сотрудник по умолчан       | ию 🗌                              |               |                 |                      |                  |                  |                                                                                                    |                |                    |  |
|                        | Тетьяна                    |                                   |               |                 |                      |                  |                  |                                                                                                    |                |                    |  |
|                        | Яна                        |                                   |               |                 |                      |                  |                  |                                                                                                    |                |                    |  |
|                        |                            |                                   |               |                 |                      |                  |                  |                                                                                                    | Barrow .       | ть форме:          |  |
|                        | применить изменения        | ОТМЕНИТЬ ИЗМ                      | енения        |                 |                      |                  |                  |                                                                                                    | Закры          | гь форму           |  |

В табличной части для настройки прав показаны сотрудники предприятия из справочника «Контрагенты». Сотрудники в список попадают ТОЛЬКО те, у которых в карточке "Дата увольнения" пустая или больше, чем текущая дата. Если поле "дата приема" сотрудника выше текущей даты, такие сотрудники не показываются в табличной части для настройки прав.

Каждому сотруднику можно назначить специальный пароль. Это можно сделать с помощью кнопки "Генерировать пароль".

При нажатии на кнопку «Генерировать пароль» открывается форма для назначения пароля выбранному сотруднику. В данной форме можно ввести пароль вручную с клавиатуры, или сгенерировать

автоматически по нажатию на кнопку в форме с одноименным названием. Автоматическая генерация пароля происходит аналогично тому, как это делается для карточки администратора (Настройки системы -> Карточки и скидки -> Карточка администратора).

При нажатии на кнопку "Печать карточки" происходит печать карточки для сотрудника, аналогично как печать карточки администратора.

#### Введен новый механизм доступа для кассиров на РМК к панели администратора:

После того, как пароль и права назначены сотруднику, он может зайти в панель администратора на РМК. При входе на РМК кассир нажимает на клавишу клавиатуры Pause. Далее он вводит/сканирует код карточки, сгенерированной для него на новой вкладке "Админ. права".

После этого происходит проверка его прав к панели администратора на доступность.

Если у кассира нет прав ни на что (в новой вкладке "Админ. права" не установлено ни одного флага), то доступ к панели администратора будет запрещен с соответствующим сообщением.

Если у кассира есть какие-то права, то будет открыта панель администратора, где доступными для нажатия будут ТОЛЬКО те кнопки, на которые сотруднику были выданы права.

#### Дополнительно:

1) Вход сотрудника в панель администратора возможен только через запрос кода по кнопке Pause.

2) В окне, выводимом при нажатии на кнопку "Генерировать пароль" на вкладке «Админ. права», можно вводить ТОЛЬКО цифры.

3) При вводе кода для входа на панель кассовой дисциплины происходит проверка, не уволен ли сотрудник, и если сотрудник уволен, то на панель администратора вход будет запрещен с сообщением: «Данная карточка принадлежит уволенному сотруднику».

4) По умолчанию все права на новой вкладке «Админ. права» отключены.

5) Права могут настраиваться персонально для каждого сотрудника под каждый пункт, для каждой кассы.

6) При входе на панель администратора с помощью кода карточки администратора, установленного в Настройках системы -> Карточки и скидки -> Карточка администратора, на панели администратора как и прежде будут доступны все кнопки.

### 17. Для конфигурации «Розница»: весовой товар на дисплее покупателя.

На дисплее покупателя во фронтах РМК и ВРС происходит форматирование значения в колонке количества весового товара до трех знаков после запятой.

### 18. Для конфигурации «Розница»: добавлена возможность печати нефискального чека по F11, если в базе подключено два фискальных регистратора.

Если подключено два фискальных регистратора, для возможности печати нефискального чека на РМК необходимо установить следующие настройки:

1. В «Настройках системы» -> «РМК» -> «Настройки» разрешить печать чеков по F11 (установить флажок).

2. В «Настройках системы» -> «РМК» -> «Права доступа» в правах пользователя установить флажок, дающий право печатать чеки по F11.

Тогда на РМК при нажатии на F11 с фискального регистратора выйдет один нефискальный чек.

При этом если в настройках РМК включена галочка "Принудительная печать чеков на алкоголь", на алкоголь распечатается фискальный чек, на остальное - нефискальный.

# 19. Для конфигурации «Розница»: доработан контроль продажи составного товара при включенном контроле остатков.

Теперь контроль происходит по остаткам ингредиентов, входящих в состав составного товара.

T.e. при продаже составного товара, если включен контроль остатков, и этот товар/либо его ингредиенты попадают под контроль, проверяется остаток именно входящих в состав товара ингредиентов.

Если ингредиентов недостаточно на остатке, то запрещается продажа этого товара с выдачей соответствующего сообщения об ошибке с указанием конкретных недостающих ингредиентов.

# 20. Для всех конфигураций: внесены изменения в интерфейс внешнего вида документа «Банковская выписка».

Кнопки "Проведена", "Удалена", "Печать", "Сохранить" и "Закрыть" работают, как и прежде, изменилось только их расположение и внешний вид. Так же добавлена кнопка «Поиск», по непосредственному нажатию на которую осуществляется поиск по документу (сочетание клавиш ctrl+f).

# 21. Для всех конфигураций: доработана форма "Оплата приходных накладных" и документ "Банковская выписка".

Теперь из формы «Оплата приходных накладных» на основании платежных поручений можно создать банковскую выписку. Для этого при нажатии на кнопку "Создать платежи" в открывшейся панели добавлена кнопка "Создать БВ и сохранить". При нажатии на данную кнопку создается новая банковская выписка, табличная часть которой заполняется данными из созданных платежных поручений.

Все строки имеют тип движения "Расход". Заполняются все поля табличной части (кроме статьи затрат) данными из платежного поручения.

Документом-основанием банковской выписки указывается документ (приходная накладная), на основании которого создано платежное поручение. Если поле основания в платежном поручении пустое, то основанием для банковской выписки останется платежное поручение, на основании которого она создана.

Над табличной частью банковской выписки добавлена кнопка "Заполнить по ПП". При нажатии на эту кнопку в табличную часть добавляются данные из ПП за день, который указан в шапке банковской выписки. Аналогично при выборе в качестве основания банковской выписки ПН заполняются поля в табличной части согласно данных из ПН.

При загрузке движений "Расход" в каждом движении загружаемой Выписки есть номер ПП банка. При загрузке происходит проверка, есть ли в Галионе ПП с таким же номером, как в банке, по р\счету (кассе), указанному в БВ. Если документ ПП в Галионе есть, из него берется документ-основание (ПН) и подставляется в поле "Основание" банковской выписки.

# 22. Для всех конфигураций: форма для пересчета сумм документов "акт переоценки", сделанных на основании ПН.

В данный пакет обновления включена служебная форма для пересчета актов переоценки и приходных накладных – «Перерасчет актов переоценки». Она выполняет следующую функцию:

1) Для всех ПН заполняется новое поле «Розничная цена на дату и время документа».

2) Для АП вычисляется фактический остаток, подлежащий переоценке на дату и время документа. Пересчитывается сумма документа.

При нажатии на кнопку "пересчитать" запустится процесс пересчета документов, который может занять продолжительное время.

Прерывать данный процесс не рекомендуется, но если возникнет такая необходимость, то необходимо нажать кнопку "Прервать", которая будет доступна после запуска пересчета.

Когда пересчет всех актов переоценки будет закончен, будет выдано соответствующее сообщение об успешном завершении процесса.

3) В таблицу "Товары" документа "Приходная накладная" добавлено поле «Розничная цена на дату и время документа», в котором сохраняется фактическая розничная цена товаров на дату проведения документа.

Это поле автоматически рассчитывается и заполняется при редактировании документа и при установке пакета обновления. Отчет "Оборот за период" использует новое поле для вычисления движения в розничных ценах по этому документу.

4) Внесены изменения в механизм создания актов переоценки на основании ПН таким образом, что акт переоценки на основании ПН не учитывает движения товаров, созданных этой ПН.

# 23. Для конфигурации «Розница»: настройка отображения колонки "остаток" на РМК.

Для настройки отображения остатков на РМК существует два флага:

1) В настройках РМК на вкладке "Настройка"-> "Показывать остатки товаров на РМК".

2) Галочка точечно по пользователю во вкладке "Права" - "Просмотр остатков".

Если обе настройки включены, то остатки товаров будут показаны как на РМК в колонке «Остаток», так и в окне поиска по F2.

В «настройках системы» – «настройках РМК» на вкладке "Настройка отображения" добавлен третий флаг, по нажатию на который колонку "Остаток" можно будет скрыть, как колонки "скидка", "сумма", "ндс" и т.д. Т.е. если галочка с флага убрана, то колонка "Остаток" на РМК не отображается, при этом отображается в окне поиска товара по F2.

| 0                       | Настройки системы                                                                                                    |  |  |  |  |  |  |  |  |  |
|-------------------------|----------------------------------------------------------------------------------------------------|--|--|--|--|--|--|--|--|--|
| Значения по умолчанию   | Рабочее место кассира                                                                                                    |  |  |  |  |  |  |  |  |  |
| Префиксы документов     | Настройка Настройка отображения Права доступа   Протоколирование   Весы для взвешивания на кассе   Дисплей покупателя   Печать этикетки   Удаленная помощь                                                                                                    |  |  |  |  |  |  |  |  |  |
| Параметры штрих-кодов   | Размер шрифта заголовка Размер шрифта таблицы Настройка фонового цвета Время простоя кассового места перед блокировкой.                                                                                                    |  |  |  |  |  |  |  |  |  |
| Настройка печатных форм | 3 24 3 24 Кредитная карта Товары в Кредит 30 сек. 5м                                                                                                    |  |  |  |  |  |  |  |  |  |
| Карточки и скидки       | 🔲 Отобразить/скрыть футер с итогами 🛛 💥 Горячие клавиши 🔡 Быстрое меню 👻 💼 Функциональная панель +                                                                                                    |  |  |  |  |  |  |  |  |  |
| Справочный киоск        | Интричнол Наименование товара Бл. Изм. Кольво Шена Пена В Симлиа Сумма НПС                                                                                                    |  |  |  |  |  |  |  |  |  |
| Рабочее место кассира   | валюте волици в страни стовара сд. изи. Полько цена цена в опидна оумина про                                                                                                    |  |  |  |  |  |  |  |  |  |
| Настройки бэкофиса      | <sup>©статок</sup><br><sup>™</sup> Цена<br><sup>™</sup> Цена в валюте<br><sup>™</sup> Скидка<br><sup>™</sup> Скидка |  |  |  |  |  |  |  |  |  |
|                         | <ul> <li>Счумма</li> <li>ПО "Галион.Кабаре"</li> <li>20020430 для кафе, баров,<br/>ресторанов</li> <li>Цля кафе, баров,</li> <li>1,000 4000</li> <li>160000</li> <li>160000</li> </ul>                                                                                                    |  |  |  |  |  |  |  |  |  |
|                         | 20020540 ПО "Галион.Розница" шт. 1,000 6000 240000 0,00 40000,1 0,00 для супермаркетов                                                                                                    |  |  |  |  |  |  |  |  |  |
|                         |                                                                                                    |  |  |  |  |  |  |  |  |  |

# 24. Для конфигурации «Розница»: возврат чеков, закрытых более 14 дней назад.

В РМК, при включенном праве в настройках РМК («Разрешить выбор чека при возврате»), в панели администратора по кнопке "найти чек для возврата" теперь хранятся все закрытые чеки за последний год.

В ситуации, когда необходимо вернуть более поздний чек, необходимо открыть Панель администратора - > Найти чек для возврата. В окне списка закрытых чеков отображается "стрелочка" влево, нажимая на которую, можно увидеть список более поздних чеков.

# 25. Для конфигурации «Розница»: введен контроль добавления в чек товаров с разными системами налогообложения.

При добавлении первого товара в чек теперь определяется система налогообложения данного товара по справочнику продукции.

При добавлении последующих товаров будет блокироваться добавление в чек товаров с другими системами налогообложения (в карточке которых указана система налогообложения, отличная от первого добавленного в чек товара).

Блокировка происходит с выдачей окна сообщения:

"Внимание! Добавлять в чек товары с разными системами налогообложения запрещено. Система налогообложения данного товара отличается от системы налогообложения уже добавленного в чек товара. Данный товар необходимо продать отдельным чеком".

### 26. Для конфигурации «Кабаре»: Банкет.

В "Настройках системы" -> "Настройках Кабаре" добавлена настройка выбора мероприятия банкета по умолчанию, длительности мероприятия по умолчанию и за какое время до начала банкета необходимо резервировать столы.

Предоплату теперь можно внести только до открытия банкета. После того, как банкет открыт, можно произвести только полную оплату банкета.

Так же добавлена возможность возврата аванса (кнопка "Авансы" -> Вернуть авансы). Вернуть аванс можно и до открытия банкета, и после открытия.

Добавлен контроль формы налога контрагента, который является владельцем кассы, на которую принимают аванс.

Если отменить банкет после его открытия, то будет выдана форма для указания причины отмены банкета. Если у официанта есть права администратора, то он сможет так же выбрать, списывать ингредиенты при отмене банкета или нет.

### ОТРЕДАКТИРОВАНО:

1. Для конфигурации Розница: Теперь остатки на РМК должны быть показаны пользователю, если их просмотр включен и на вкладке "Настройка", и на вкладке "Права доступа". Если галочка отключена в "Настройках", но включена в "Правах доступа" (или наоборот) - просмотр остатков не будет разрешен.

2. Для конфигурации Кабаре: в Кабаре появилась возможность одновременной корректной работы ручной скидки на позицию в заказе и лимитной дисконтной карты. При закрытии чека, где одновременно применена ручная скидка на позицию и лимитная дисконтная карта, на лимитной карте долг увеличивается с учетом скидки.

3. Для конфигурации Кабаре: при копировании меню, в новое меню будут перенесены все реквизиты меню-образца, в том числе выставленные ранее настройки галочек в полях "Быстрое меню", "Печать для шефа" и "Только с правами администратора". Так же, в меню на вкладке "Элементы меню" создаются группы, которые объединяются по определенному признаку. Был добавлен общий флаг для группового выбора в полях "Быстрое меню", "Печать для шефа" и "Только с правами администратора". Т.е. если выставить один общий флаг, то галочка автоматически проставится для всех элементов в данной группе/подгруппе, и, наоборот, если убрать общую галочку, галочка автоматически снимется для всех элементов группы.

4. Для всех конфигураций: при сохранении формы создания нового оборудования, если поле "имя" ("полное имя") не заполнено, после того, как выходит окно с сообщением "Не заполнено поле "Имя/Полное имя"" и нажатии на "ок", происходит возвращение в форму создания нового оборудования с возможностью дальнейшего редактирования. Так же, если заполнить поле "Имя", затем переключиться на поле "Полное имя", оно автоматически заполняется данными из поля "Имя" с возможностью дальнейшего редактирования.

5. Для всех конфигураций: в справочниках "Единицы измерения", "Затраты" и "Банковские учреждения" теперь возможно удаление записей. Если удаляемый объект не используется в других объектах конфигурации, объект удаляется. Если же объект уже используется (был добавлен в одно из полей какого-то документа), то будет выдано сообщение: "Объект не может быть удален, так как используется в других объектах". В окне сообщений выводится список документов, где был использован данный объект.

6. Для конфигурации Кабаре: теперь при смене кассира при нажатии из фронта Фастфуда на кнопку "Админ" форму авторизации можно закрыть без ввода пароля по кнопке "Отмена" или по клавише на клавиатуре Esc.

7. Для конфигурации Кабаре: во фронте Фастфуда при нажатии на кнопку "смена кассира" и авторизации другого сотрудника:

1) Если у данного сотрудника в карточке указано индивидуальное меню, вместе со сменой на данного сотрудника меню сменяется на то, которое указано в его карточке.

2) Если у данного сотрудника указано в карточке, что он использует текущее меню блюд, то вместе со сменой на данного сотрудника меню так же должно меняться на текущее действующее меню.

8. Для всех конфигураций: печатная форма документа «Расходная накладная» открывается корректно. Печатная форма "Справка Б" при открытии отображает те данные, которые в ней содержатся.

9. Для конфигурации Кабаре: заблокирована возможность использования одинаковых паролей официантов. Будет выдано системное предупреждение о том, что в базе уже существует сотрудник с таким же паролем, которое не позволит сохранить дубликат пароля («Настройки системы» – «Настройки Кабаре» – «Права официантов», кнопка назначения пароля в форме ключа).

10. Для конфигурации Розница: теперь на РМК, при работе с первым и вторым чеком, если был закрыт первый чек, затем с него была снята копия, то после переключения на второй чек дублирование позиций первого чека не происходит.

11. Для конфигурации Розница: заблокировано сворачивание РМК при нажатии на клавишу Alt.

12. Для конфигурации Розница: если в карточке контрагента кассы первым ФР указан фискальный регистратор, а вторым ФР - принтер, то на товары, указанные в списке "печатать фискальные чеки только на", печатается фискальный чек на фискальном регистраторе из кассового места, а все остальные товары печатаются на принтер, указанный в карточке кассы вторым ФР.

13. Для конфигурации Розница: теперь в карточке контрагента кассы при указании двух типов оборудования (в полях «Первый ФР» и «Второй ФР») первым ФР можно указать только фискальный регистратор. Если выбрать первым ФР принтер, затем попытаться выбрать вторым ФР фискальный регистратор, будет выдано сообщение: "Внимание! При указании двух типов оборудования первым ФР может быть только фискальный регистратор!".

14. Для конфигурации Кабаре: фронт Официанта.

1) Если к заказу применили дисконтную карту, затем перенесли (посредством разбиения или переноса блюд) из этого заказа все блюда в другой заказ, основной заказ остается пустым.

2) Если произошло разбиение (не перенос) заказа на основной и новый, то дисконтная карта будет отменена и у основного, и у дочерних заказов. Об этом будет выдано соответствующее предупреждение.

3) Если произошел перенос блюд из одного заказа в другой существующий, то:

- если в основном заказе остались блюда, примененная к нему карта будет сохранена.

- уже существующий заказ, в который были перенесены блюда из другого заказа, не меняется - т.е. если к нему была применена карта - эта же карта и остается, если не было карты - она не применяется.

15. Для конфигурации Кабаре: во фронте Официанта, если пользователь ввел в окне оплаты заказа бонусами какую-то сумму, затем нажал кнопку "Отмена" в окне оплаты, то количество бонусов, которые он ввел, будут сброшены при отмене оплаты, и при повторном открытии окна оплаты данного заказа количество бонусов для оплаты будет 0.

Так же на форме окна оплаты выведена строка "Оплачено бонусами:" и напротив данной строки отображается количество бонусов, которые были введены для списания. Данное поле отображается только если к заказу была применена бонусная карта.

16. Для конфигурации Кабаре: в панели кассовой дисциплины в Кабаре больше не отображается ID фискального регистратора.

17. Для конфигурации Кабаре: если в кассе недостаточно денег, то при попытке выноса денег из кассы будет выдано сообщение: «Ошибка при выводе денег из кассы: в ККТ нет денег для выплаты».

18. Для конфигурации Кабаре: при открытии панели кассовой дисциплины, если к базе подключен только один ФР, будет распечатан только один отчет о состоянии расчетов.

19. Для всех конфигураций: была оптимизирована скорость открытия отчета «Отчет по движению товаров».

20. Для всех конфигураций с региональной настройкой «Украина»: при печати возвратной накладной на печать выходит корректная печатная форма возвратной накладной.

21. Для всех конфигураций: при печати этикетки на весах ATOL LS5X срок годности на этикетке весов соответствует сроку годности, указанному в программе.

22. Для всех конфигураций: если в учетной системе присутствует товар, код ПЛУ которого слишком длинный (поле «Код в весах (ПЛУ)» в карточке товара), то при попытке назначить ПЛУ другим товарам из справочника будет выдано сообщение об ошибке:

"Невозможно назначить ПЛУ! В справочнике продукции присутствует товар с некорректным кодом ПЛУ: наименование товара. Перед назначением нового ПЛУ указанным товарам необходимо сначала исправить все некорректно назначенные ПЛУ".

Количество символов, вводимых в поле «код ПЛУ», было ограничено. При попытке сохранить товар со слишком длинным/некорректным кодом ПЛУ, будет выдано окно об ошибке «Указано некорректное значение ПЛУ!».

23. Для конфигурации Кабаре: при оплате заказа, при работе с двумя ФР, производится проверка доступности и работоспособности двух ФР до пробития раздельных чеков. Если при проверке доступности окажется, что с одним из ФР нет связи, или закончилась бумага, то пока доступность не будет восстановлена, заказ невозможно будет закрыть и чек не будет распечатан.

24. Для конфигурации Розница: добавлен контроль достаточности денег на кассовом месте при возврате не фискального чека.

25. Для всех конфигураций: добавлена возможность привязки лимитных карточек к автоскидкам. При выборе товаров будет применяться автоскидка, и с лимитной карточки будет списываться сумма с учетом автоскидки.

26. Для всех конфигураций: в документах "Расходная накладная" применение дисконтной карты работает также как и в случае применения ее к чеку на рабочем месте кассира.

27. Для конфигурации Розница: заблокирована возможность повторного запуска кассового места ВРС в рамках одной конфигурации, на одном ПК.

### ИЗМЕНЕНИЯ ПО ЕГАИС:

1. При создании документов "Возвратная накладная" и "Расходная накладная" на основании ПН ЕГАИС в эти документы будут загружены коды акцизных марок из ПН. Отправка ТТН ЕГАИС теперь осуществляется вместе с кодами акцизных марок.

2. В документе "Возвратная накладная" появилась возможность создания и заполнения документа с отправкой в ЕГАИС вручную (не на основании ПН). Так же добавлена возможность заполнения документа путем сканирования акцизных марок, или загрузки их из ТСД.

3. Новый вариант "Алкодекларации".

Новый вариант «Алкодекларации» формируется только по документам, которые мы получаем из ЕГАИС или отправляем в ЕГАИС. Таким образом, объемы движений алкогольной продукции в этом варианте алкодекларации полностью совпадают с теми, которые зафиксированы в ЕГАИС.

Реализована возможность хранить один или несколько сформированных вариантов алкодекларации, чтобы можно было продолжить работу с ними или сравнивать один вариант формирования с другим.

Реализована возможность редактирования остатков на начало периода, при котором автоматически пересчитываются остатки на конец периода.

Новый вариант Алкодекларации формируется в несколько раз быстрее, чем старый.

4. Была добавлена возможность создавать "Списание ЕГАИС" на основании "Приходной накладной ЕГАИС".

5. Документ "Внутреннее перемещение" можно создать на основании документа "Перемещение ЕГАИС".

6. Была добавлена возможность загрузки марок из текстового файла во все четыре документа ЕГАИС (акт списания ЕГАИС, перемещение ГАИС, постановка на баланс ЕГАИС, акцизные марки ЕГАИС).

7. Была добавлена возможность загрузки марок из ТСД в два документа ЕГАИС: "Перемещение ЕГАИС" и "Акцизные марки ЕГАИС".

8. Добавлена возможность группового удаления товаров из табличной части во всех документах ЕГАИС.

9. Сообщения об ошибках и предупреждениях при автозаполненнии документов ЕГАИС отображаются в виде отчета, который можно скопировать или сохранить в текстовый файл.

10. При создании акта списания ЕГАИС при снятии Z-отчета в комментарии документа будет указано, что он создан автоматически, чтобы можно было отличить такие документы от тех, что были созданы вручную на основании документа ОЭККА.

11. В отчете "Движение алкогольной продукции в ЕГАИС" (движение ЕГАИС) были добавлены два поля: производитель (информация о производителе) и импортер (информация о импортере).

12. Если в справочнике "Ключи УТМ" добавлен только один ключ, то для документа "Перемещение ЕГАИС" он будет устанавливаться автоматически.

13. При изменении цен на вкладке "Номенклатура" документа "Возвратная накладная", цены синхронно изменяются на вкладке "ЕГАИС".

14. Добавлен контроль дубликатов марок при сканировании их в документ "Перемещение ЕГАИС".

15. В документ "Перемещение ЕГАИС" добавлена команда "Удалить - Акцизную марку".

16. При заполнении документа "Перемещение ЕГАИС" с направлением перемещения со склада в торговый зал автоматически отсеиваются позиции с новыми акцизными марками.

17. При сверке накладной с акцизными марками из ТСД для некорректных марок сообщается номер по порядку, соответствующий порядку сканирования марки.

18. В форме "Согласование с ЕГАИС" добавлена вкладка "Необработанные документы". Необработанные документы ЕГАИС - это такие документы, обработка которых завершилась с ошибкой, которые ЕГАИС "отверг" по той или иной причине. Или документы, которые создали и сохранили, но в ЕГАИС не отправили (например, забыли).

### ИЗМЕНЕНИЯ ПО ВРС

#### 1. Доработано закрытие отложенных чеков перед снятием отчета с гашением.

В ВРС в настройках кассовых мест на вкладке "общие настройки" есть флаг "Закрывать отложенные чеки перед снятием отчета с гашением» (при снятии Z-отчета все незакрытые и не отмененные отложенные чеки будут закрыты).

Если флаг был установлен, то при снятии Z-отчета в панели администратора, если в BPC есть отложенные чеки, будет выдано сообщение:

"Внимание!

Найдено (количество) отложенных чеков. При снятии Z-отчета все отложенные чеки будут закрыты. Закрыть все отложенные чеки?

При выборе варианта «Да» будут закрыты все отложенные чеки и снят Z-отчет.

При выборе варианта «Нет» будет снят Z-отчет без закрытия отложенных чеков.

При выборе варианта «Отмена» операция будет отменена.

#### 2. Реализована возможность задавать различным товарам свои этикетки для печати их в ВРС.

В "Настройках системы" -> "Настройках печатных форм" добавлена новая панель: "Форматы этикеток для печати на ленте без подложки".

В данной панели добавлен флаг "Использовать для товаров шаблоны этикеток" и размещено 5 шаблонов этикеток. Данные шаблоны можно редактировать, переименовывать или вернуть к стандартным. Первый шаблон - это шаблон по умолчанию.

В случае, если данный флаг взведен, в карточке товара будет отображаться поле "Шаблон этикетки". При нажатии на это поле появится выпадающий список шаблонов для выбора. При печати на кассовых местах и при печати ценников на принтер этикеток будет выбираться данный шаблон из карточки товара. Если в карточке не выбран шаблон, то будет печататься шаблон по умолчанию. Печать этикеток доступна только во фронте ВРС для товаров с дробной единицей измерения.